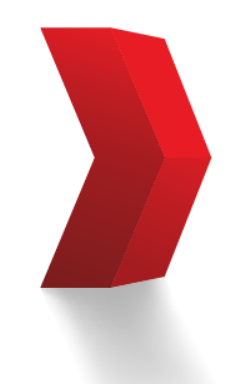

Nunca Dejamos de Mejorar Nuestras relaciones.

## Pedidos Web Genética Líquida ® PIC®

**PIC**<sup>®</sup>

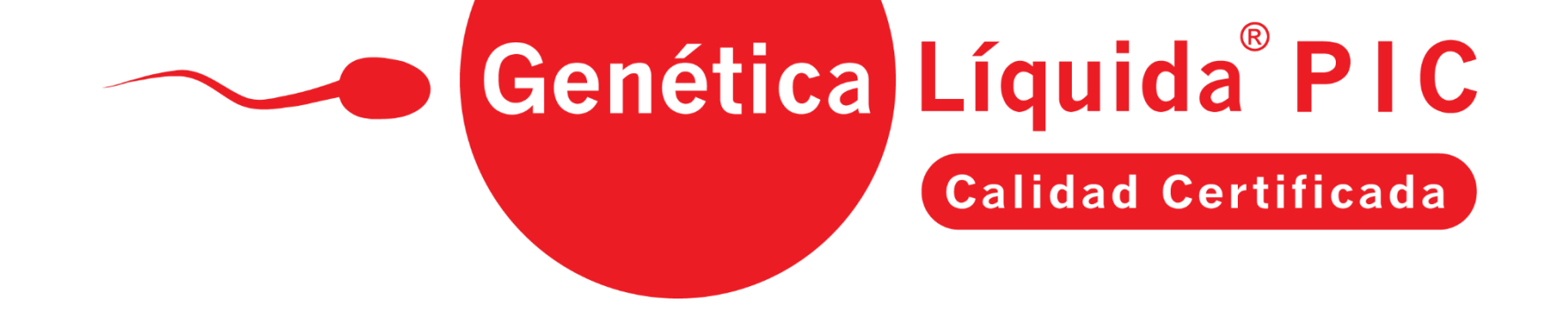

Bienvenidos a la plataforma de pedidos web de Genética Líquida<sup>®</sup> PIC. En este instructivo encontrarás el paso a paso para acceder y realizar tus pedidos de dosis de Genética Líquida<sup>®</sup> por medio de nuestro sitio web <u>www.pic.co</u>

**PIC**<sup>®</sup>

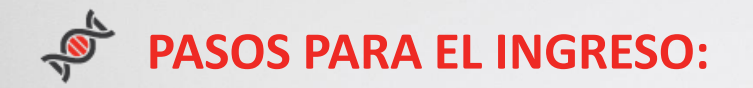

- Ingresa al enlace que anteriormente recibiste: www.pic.co
- Digita el email y la contraseña que asignaste y haz clic en acceder.

|   | PIC <sup>*</sup>      |
|---|-----------------------|
| • | Acceder               |
|   | Contraseña: *         |
|   | Olvide mi contraseña. |

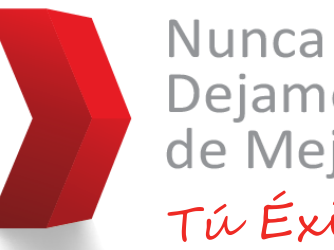

Dejamos de Mejorar Tú Éxito.

Si tienes alguna inquietud, puedes comunicarte con Yennyfer Giraldo al correo yennyfer.giraldo@pic.co o con María Camila Zapata al correo maria.zapatal@pic.co

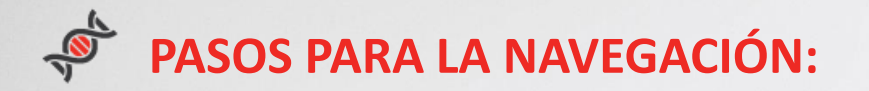

- En el campo "Cliente" digita tu razón social y selecciona la respectiva granja.
- Luego, elige la semana en la cual deseas hacer tu pedido y haz clic en la opción "Nueva Orden".

| P1C Navegación           | \$            |
|--------------------------|---------------|
| Cliente: Select          |               |
| Granja: Todos            | · ~           |
| Semana: 21 • 2022 •      | Rango Semanas |
| Órdenes: Semana 21, 2022 |               |
| Dosis Sugeridas: 20      |               |
| Dosis Solicitadas: 12    |               |
| + Nueva Orden            | <b>XI Y</b> - |

• Nuevamente selecciona la opción "Nueva Orden"

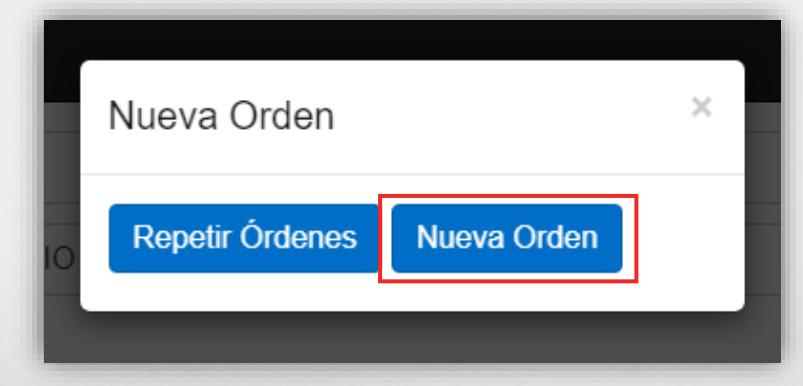

 Selecciona la fecha en la cual requieres que sea despachado tu pedido.
Recuerda que debes realizar tus pedidos con 3 días de anticipación al despacho y el plazo de horario es hasta las 2:30 pm.

| Inicio / Nueva Orden           |                                                                          |
|--------------------------------|--------------------------------------------------------------------------|
| Nueva Orden                    |                                                                          |
| Granja                         |                                                                          |
| Fecha de despacho:             | ~                                                                        |
| 🛗 Fecha                        |                                                                          |
| Orden de facturación: <b>6</b> |                                                                          |
|                                | En este campo, puedes digitar el número de la orden de compra (Opcional) |
| Producto                       | ~                                                                        |
| Cantidad                       |                                                                          |
|                                |                                                                          |
|                                | Añadir Producto                                                          |

- En el campo "Producto", selecciona la línea genética que requieres.
- Luego, indica la cantidad de dosis que necesitas.

Recuerda que la cantidad mínima que debes solicitar son 2 dosis (2 Flexitubos) por cerda.

| Producto |                   |
|----------|-------------------|
|          | ~                 |
| Cantidad |                   |
|          |                   |
|          |                   |
|          | • Añadir Producto |

## Aquí te mostramos un ejemplo:

| Producto                       |                 |             |
|--------------------------------|-----------------|-------------|
| DOSIS GENETICA LIQUIDA 337 SUP |                 | ~           |
| DOSIS GENETICA LIQUIDA 337 SUP |                 |             |
| DOSIS GENETICA LIQUIDA L02     |                 |             |
|                                |                 |             |
|                                | Añadir Producto |             |
| Atrás                          |                 | Siguiente > |

• Luego de añadir las líneas y las cantidades que requieres, haz clic "Siguiente".

| Producto                       |                 |             |
|--------------------------------|-----------------|-------------|
| DOSIS GENETICA LIQUIDA 337 SUP |                 | ~           |
| Cantidad                       |                 | ×           |
| 10                             |                 |             |
|                                |                 |             |
| Producto                       |                 |             |
|                                |                 | ~           |
| Cantidad                       |                 | ×           |
|                                |                 |             |
|                                |                 |             |
|                                | Añadir Producto |             |
| Atrás                          |                 | Siguiente 🗲 |
|                                |                 |             |
|                                |                 |             |

Selecciona esta opción si deseas adicionar otra línea.

• En esta pantalla verás el resumen de tu pedido. Si es correcto, haz clic en "Registrar Orden".

| PIC Navegación                                                                        | \$              |
|---------------------------------------------------------------------------------------|-----------------|
| Inicio / Nueva Orden                                                                  |                 |
| Granja: PORCICOLA EL RUBY - FILANDIA-QUINDIO<br>Fecha de despacho: vie., 27 may. 2022 |                 |
| Producto: DOSIS GENETICA LIQUIDA 337 SUP<br>Cantidad: 10                              |                 |
| ✓ Atrás                                                                               | Registrar Orden |

• Por último, haz clic en "Ok" para finalizar.

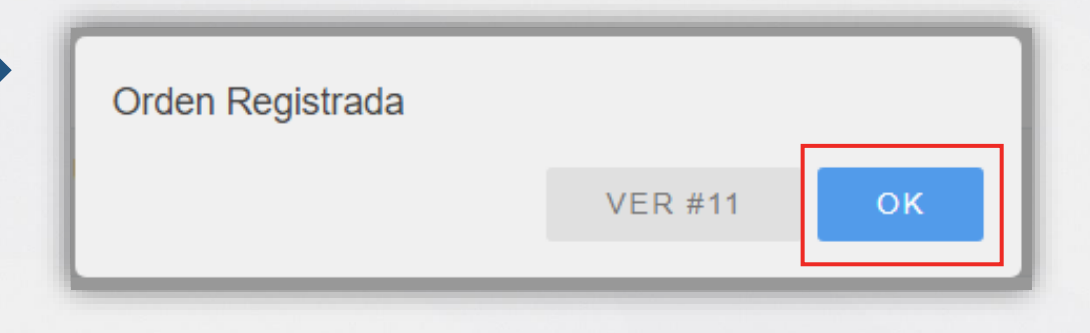

• En la bandeja de entrada del correo electrónico registrado, verifica el estado de tu orden.

| Para visualizar su ord                      | n, por favor ingrese a Portal de Pedidos PIC a través del siguiente enlace |
|---------------------------------------------|----------------------------------------------------------------------------|
| https://pedidos.pic.c                       | :8443/PEDIDOS/#/order/12                                                   |
| *****                                       |                                                                            |
| Número de orden: 1:<br>Estatus de la orden: | ENDIENTE                                                                   |

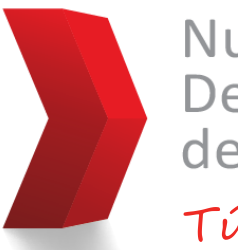

Nunca Dejamos de Mejorar Tú Éxito.

Si tienes alguna inquietud, puedes comunicarte con Yennyfer Giraldo al correo yennyfer.giraldo@pic.co o con María Camila Zapata al correo maria.zapatal@pic.co